## ①「宮城県建設工事電子入札の案内ページ」から電子入札システム入り口をクリックします。

(URL : http://www.pref.miyagi.jp/keiyaku/ksn.htm)

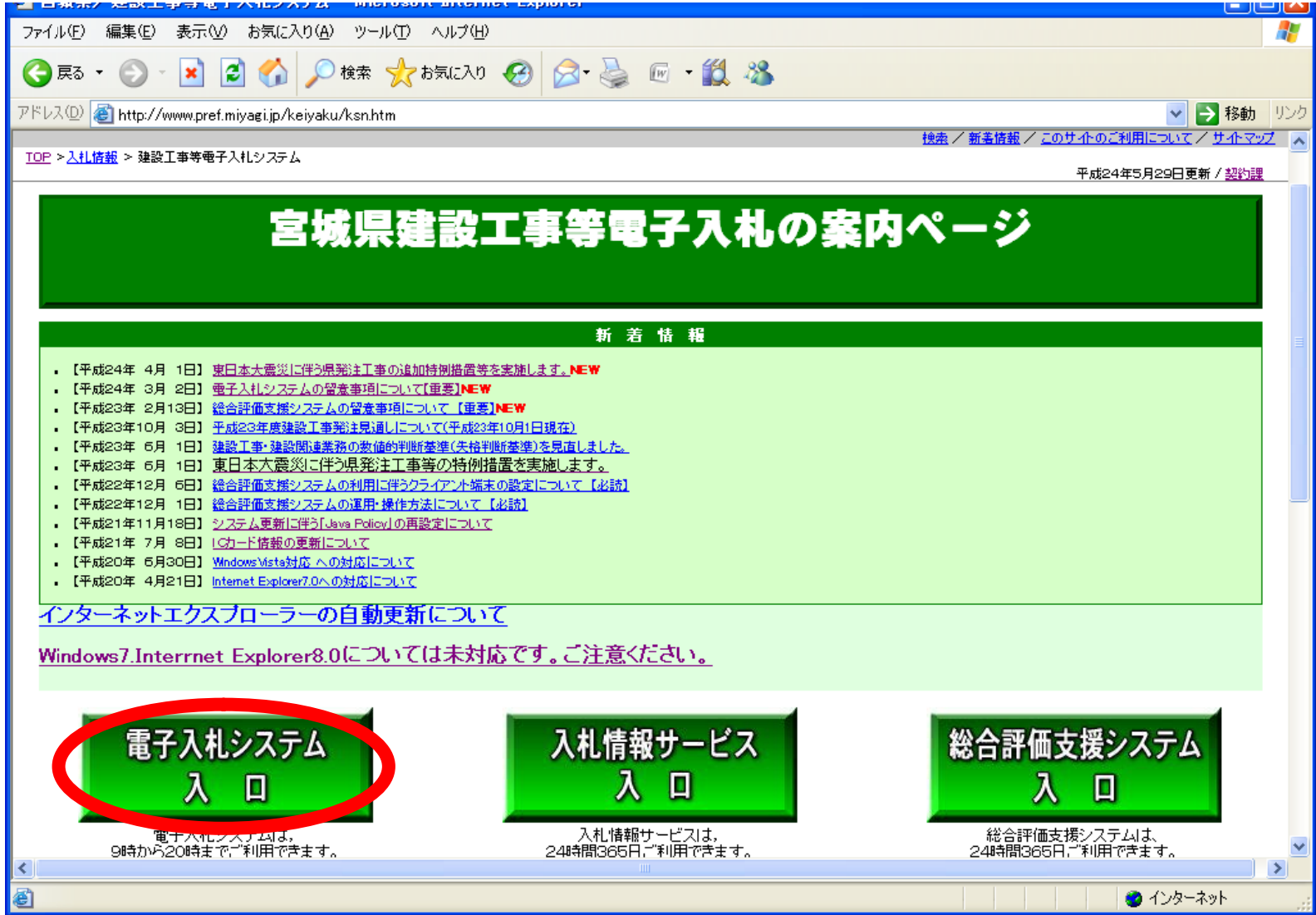

②利用者登録のボタンをクリックしてください。

※お使いのパソコンのJREのバージョンにあった入り口を選択してください。

JRE1.4以上をお使いの方は下段の入り口を選択してください。

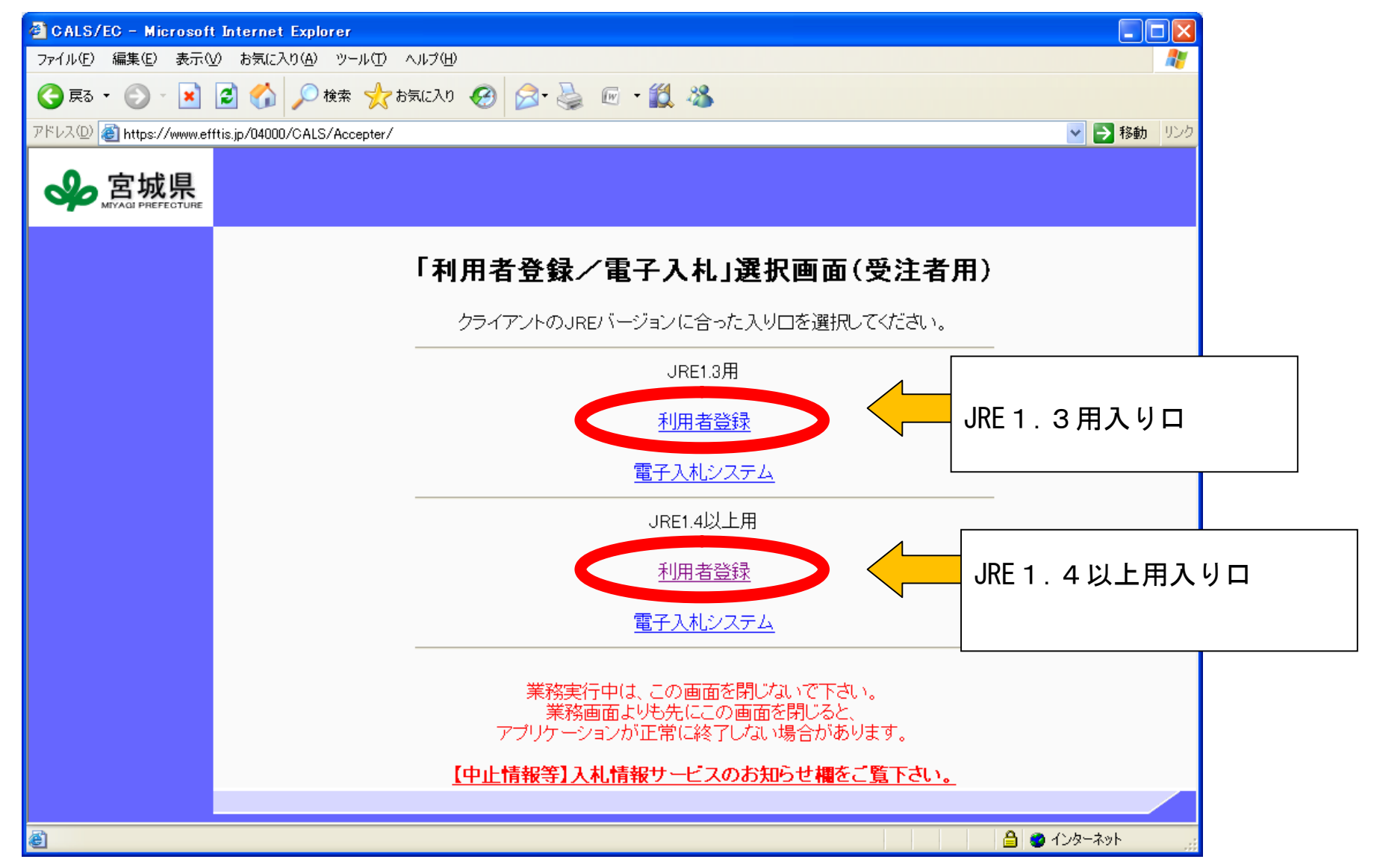

③左側のメニューから利用者登録処理ボタンをクリックしてください。メインメニューが表示されます。

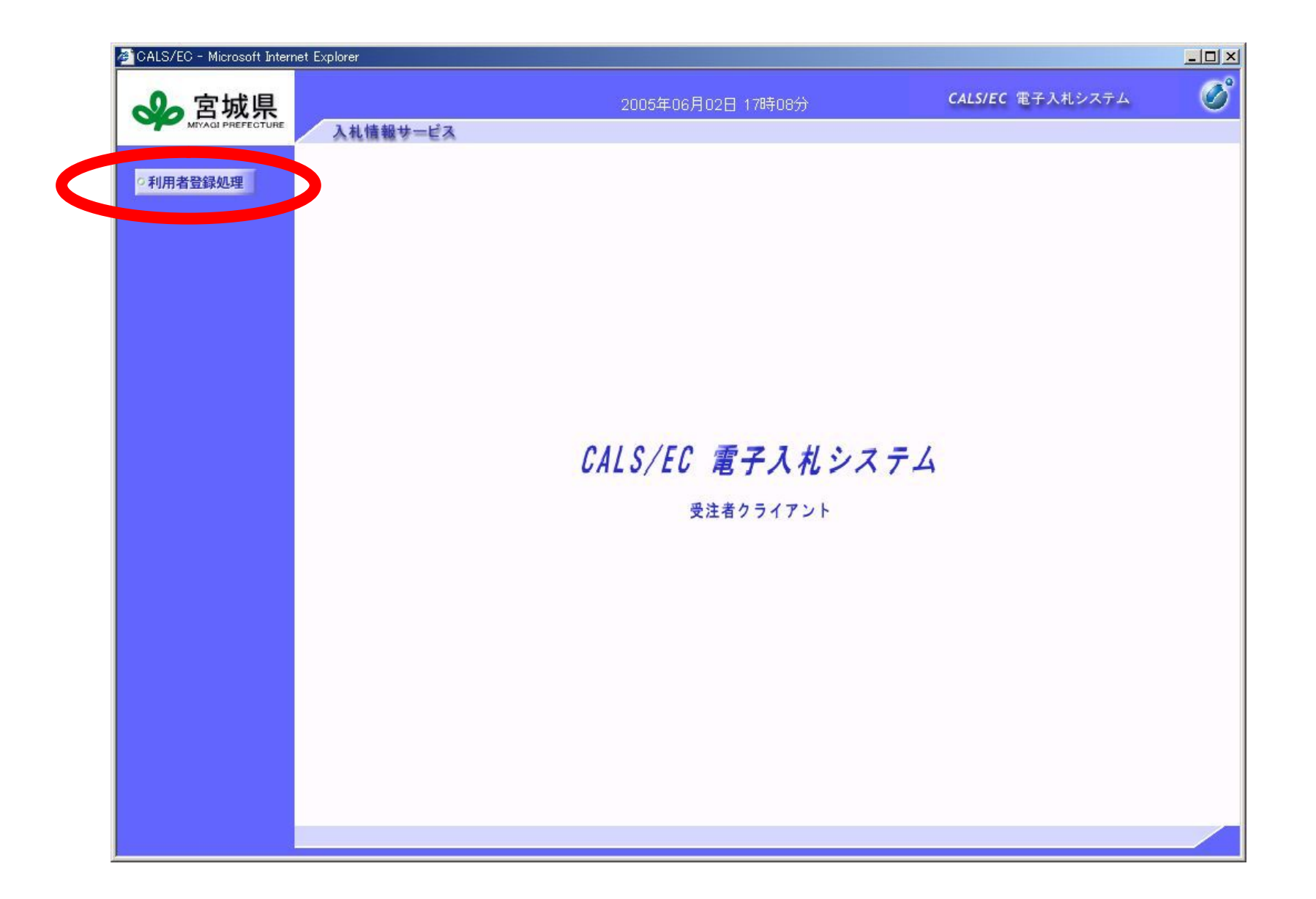

④ICカードを新規で登録する際は、左の「登録」をクリックします。→⑤
 連絡先の変更をする場合は、中央の「変更」をクリックします。操作は「登録」と同じです。
 有効期限が近づいている ICカードの更新を行う場合は、右の「ICカード更新」をクリックします→①

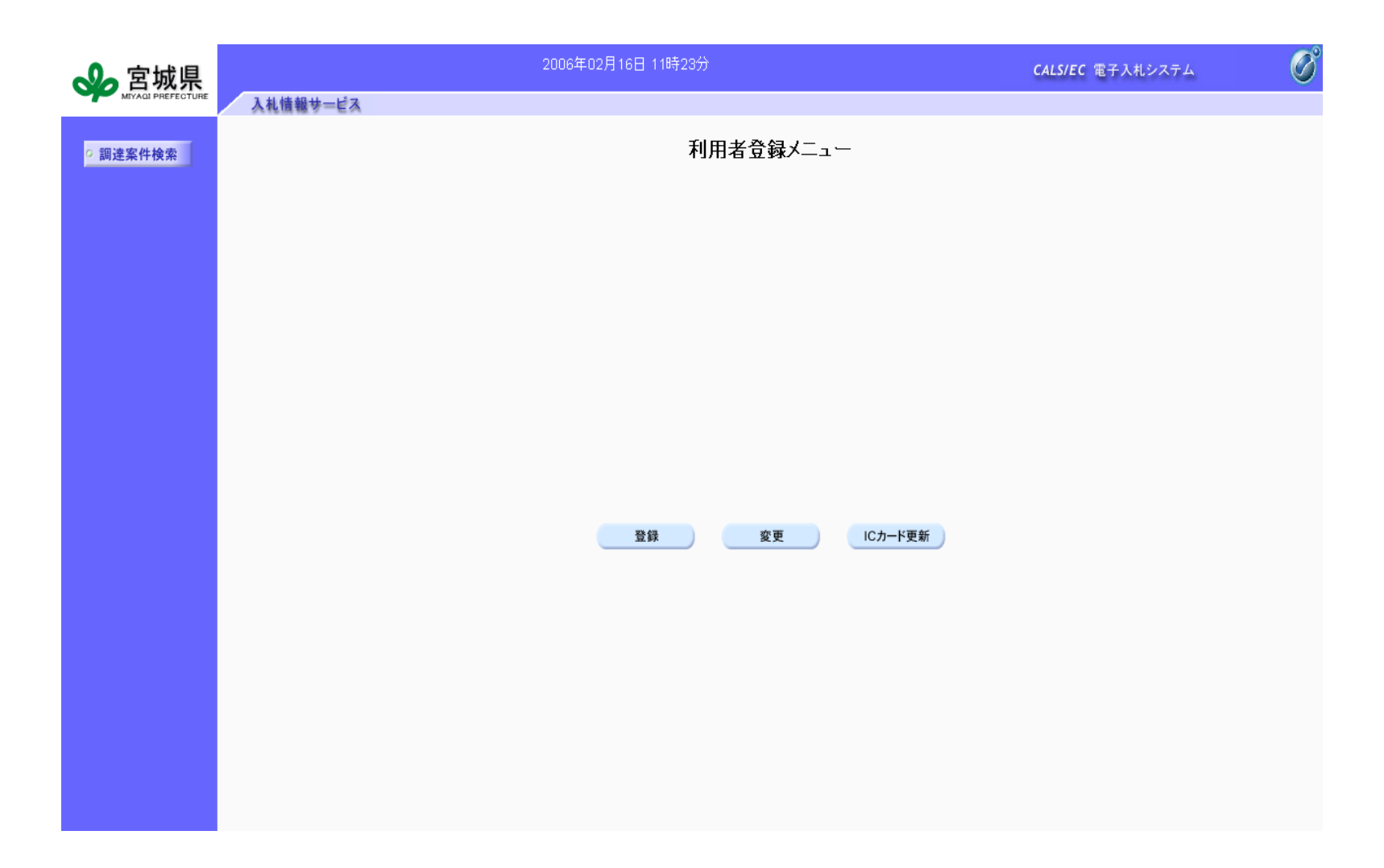

- ⑤IC カード登録の操作について
  - PIN 番号を入力するダイアログが表示されますので,カードの PIN 番号を入力します。 PIN 番号については,カードを購入した認証局にお問い合わせください。

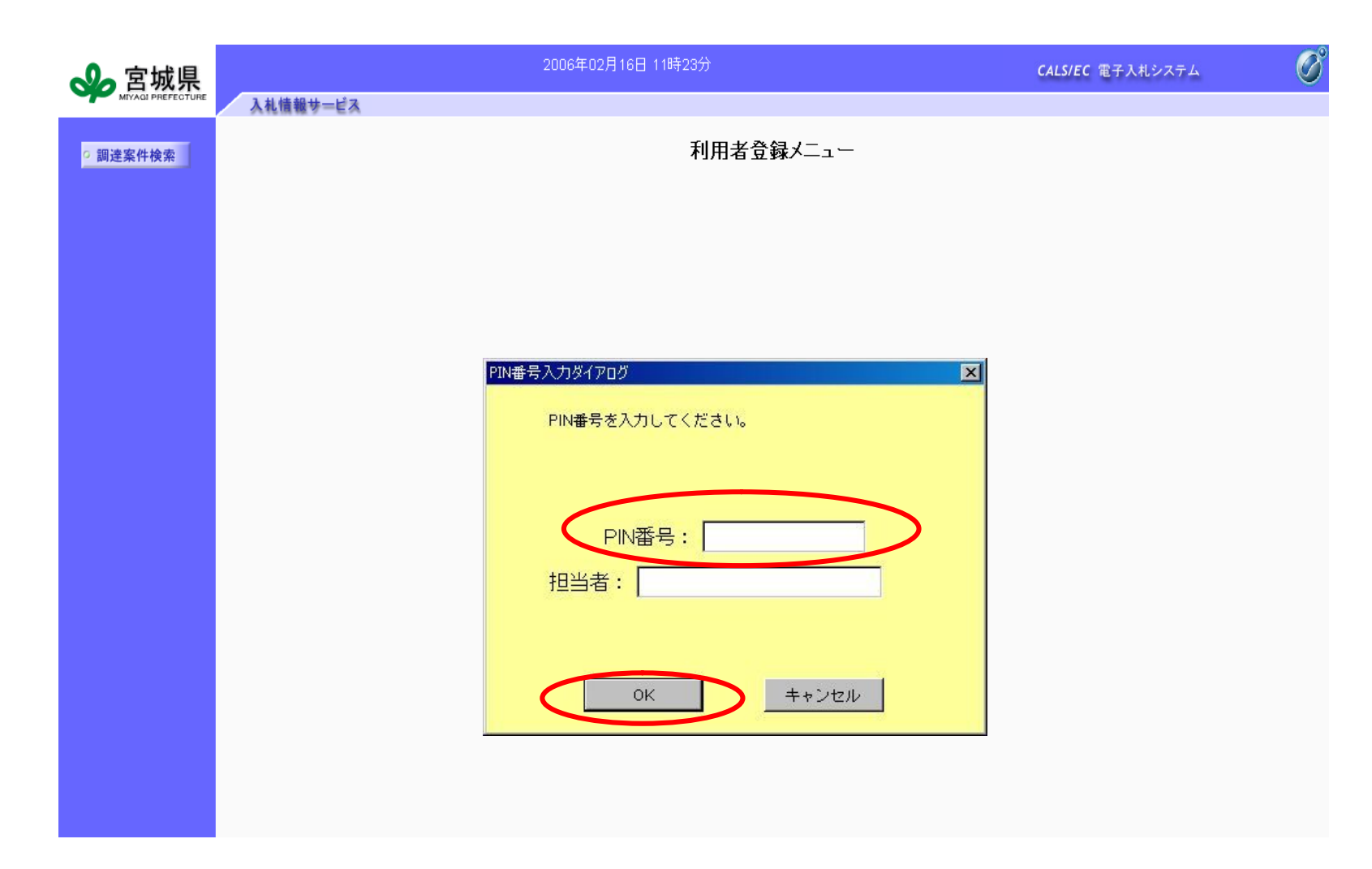

⑥資格審査情報検索画面が表示されますので、「電子入札システムユーザ ID・(仮) パスワード通知書」に 記載されている情報を入力します。

<ID・パスワード>

- ・宮城県からの通知書に記載されている ID とパスワードを入力します。 (ID の例) 34aa001A
   ※半角英数で入力してください。また、アルファベットの大文字と小文字は区別されますので、
   通知書に記載されているとおりに入力してください。
  - ※ID・パスワードがわからなくなった場合は、再発行等の手続きが必要です。

く登録番号>

・宮城県の入札参加登録通知書に記載されている番号を入力します。
 (例)347001(全て半角)
 ※登録番号は、宮城県契約課ホームページの名簿からも確認することができます。

建設工事 (URL: <u>http://www.pref.miyagi.jp/keiyaku/kmkm.htm</u>) 建設関連 (URL: http://www.pref.miyagi.jp/keiyaku/kmgm.htm)

く商号又は名称>

- ・宮城県からの通知書に記載されている企業名称を入力します。
- 単体企業の場合 (例)株式会社宮城県△東北支店(△は全角スペース) 復興共同企業体(復興 JV)の場合 (例)宮城(株)・仙台(株)復旧・復興建設工事共同企業体 ※株式会社の「()」、及び「・」は全角です。

正しく入力しても検索できない場合は,契約課へお問い合わせください。 (契約課 工事契約班 022-211-3336)

| <b>会</b> 宮城県 | 入札情報サービス | 2006年02月28日 11時16分                                                                  | CALS/EC 電子入札システム 💋                     |  |  |  |
|--------------|----------|-------------------------------------------------------------------------------------|----------------------------------------|--|--|--|
| ○利用者登録処理     | 資格審查情報検索 |                                                                                     |                                        |  |  |  |
|              |          | 資格審査情報の検索を行います。登録番号と、確認のため:<br>(※)の項目は、必須入力です。                                      | こ商号又は名称を入力して下さい。                       |  |  |  |
|              | ID       | : (※)<br>電子入札システムユーザID・仮パスワード通知書に記載しているIDを入力して下さい。<br>英字の大文字・小文字を区別して、全て半角で入力して下さい。 | °                                      |  |  |  |
|              | パスワード    | : (※)<br>電子入札システムユーザID・仮パスワード通知書に記載しているパスワードを入力し<br>英字の大文字・小文字を区別して、全て半角で入力して下さい。   | て下さい。〈パスワードを変更している場合は、変更後のパスワードになります。〉 |  |  |  |
|              | 登録番号     | : (※)<br>契約課ホームページに掲載している入札参加登録承認者名簿を選択し,当該名簿に<br>入力例:99/9999(半角数字6文字)              | 記載の葉者コード〈整理番号〉6桁を入力して下さい。              |  |  |  |
|              | 商号又は名称   | : (※)<br>入札参加登録承認されている商号又は名称を正確に入力して下さい。県内に受任機<br>入力例:株式会社口宮城支店(全角60文字以内) ※ロ:全角スペース | 関のある業者は,支店名まで入力して下さい。                  |  |  |  |
|              |          | 検索                                                                                  | 5                                      |  |  |  |
| JVについて       | は, JV 用( | こ通知してあるユーザ ID とパスワ-                                                                 | - ド, 業者コードを入力してください                    |  |  |  |
|              |          |                                                                                     |                                        |  |  |  |

⑦ 利用者登録画面が表示されますので、必要な情報を入力し、「入力内容確認」ボタンを押します。

| ◎ 宮城県                      | 2006年                                                        | 802月16日 11時23分                                                                                                   | CALS/EC 電子入株           | モシステム | Ø                       |
|----------------------------|--------------------------------------------------------------|----------------------------------------------------------------------------------------------------|------------------------|-------|-------------------------|
| MEXAGI PREFECTURE 入礼情報サービス |                                                              |                                                                                                    |                        |       | ^                       |
| ○ 調達案件検索                   |                                                              | 利用者登録                                                                                                    |                        |       |                         |
|                            |                                                              | 利用者登録では、登録されている業者情報の<br>(※)の項目は、必須入力です。                                                                          | 登録を行います。               |       | • 仕                     |
|                            | 企業情報                                                         |                                                                                                    |                        |       | 入力                      |
|                            | 企業ID<br>企業名称<br>企業郵便番号<br>企業住所<br>代表者氏名<br>代表電話番号<br>代表FAX番号 | : 109001<br>: 10393建設 ○×支店<br>: 222-1503<br>: ○×県○×市○×○×○×○×393<br>: ○×→郎393<br>: 000-002-0392<br>: 000-003-0392 |                        |       | 等て<br>く<br>化<br>ま<br>ださ |
|                            | 代表窓口情報                                                       | 指名時はここにメールが送信されます。                                                                                               |                        |       |                         |
|                            | 連絡先名称                                                        | : 10393建設 〇×支店                                                                                                   | (※)(60文字以内)            |       |                         |
|                            | 連絡先郵便番号                                                      | : 222-1503                                                                                                    | (※)(半角 例:123-4567)     |       |                         |
|                            | 連絡先住所                                                        | : 〇×県〇×市〇×〇×〇×〇×393                                                                                              | (※)(60文字以内)            |       |                         |
| 成県の入札参加登録内容にな              | 連絡先雷話番号                                                      | : 000-002-0392                                                                                                   | (※)(20又子以内)            |       |                         |
| とす 承認俗 システム反映              | 連絡先FAX番号                                                     | : 000-003-0392                                                                                                   | (※)(半角 例:03-0000-0000) |       | •                       |
| 、9。承認後、シスノム及映              | 連絡先メールアドレス                                                   | :                                                                                                    | (※)(半角100文字以内)         |       | 숮                       |
| *に1ヶ月程度かかります。              |                                                              |                                                                                                    |                        |       | 一個                      |
| [興 JV の場合>                 | ICカード利用部署情報                                                  |                                                                                                    |                        |       | 片                       |
| き名称は共同企業体の名称や              | ICカード企業名称                                                    | : 10393建設                                                                                                    |                        |       | (代                      |
|                            | ICカード取得者氏名<br>ICカード取得者住所                                     | : 〇×→郎393<br>: Miyaei 393 0X0X0X0X 0X                                                                            |                        |       | 바                       |
| 企業の連絡先が表示されま               | 連絡先名称                                                        | :                                                                                                    | (※)(60文字以内)            |       | Ċ                       |
|                            | 連絡先郵便番号                                                      | :                                                                                                    | (※)(半角 例:123-4567)     |       | <                       |
|                            | 連絡先住所                                                        | :                                                                                                    | (※)(60文字以内)            |       | 什                       |
|                            | 連絡先氏名                                                        | :                                                                                                    | (※)(20文字以内)            |       |                         |
|                            | 連絡先電話番号                                                      | :                                                                                                    | (※)(半角 例:03-0000-0000) | < l   | く                       |
|                            | 連絡先FAX番号                                                     | :                                                                                                    | (※)(半角 例:03-0000-0000) |       |                         |
|                            | 連絡先メールアドレス                                                   | :                                                                                                    | (※)(半角100文字以内)         |       |                         |
|                            |                                                              |                                                                                                    |                        |       | ′ `` 企                  |
|                            |                                                              |                                                                                                    |                        |       |                         |
|                            |                                                              | 入力内容確認 戻る                                                                                                    |                        |       |                         |
|                            |                                                              |                                                                                                    |                        |       | ×                       |
|                            |                                                              |                                                                                                    |                        |       |                         |

## ⑧ 登録内容を確認し、「登録」ボタンを押します。

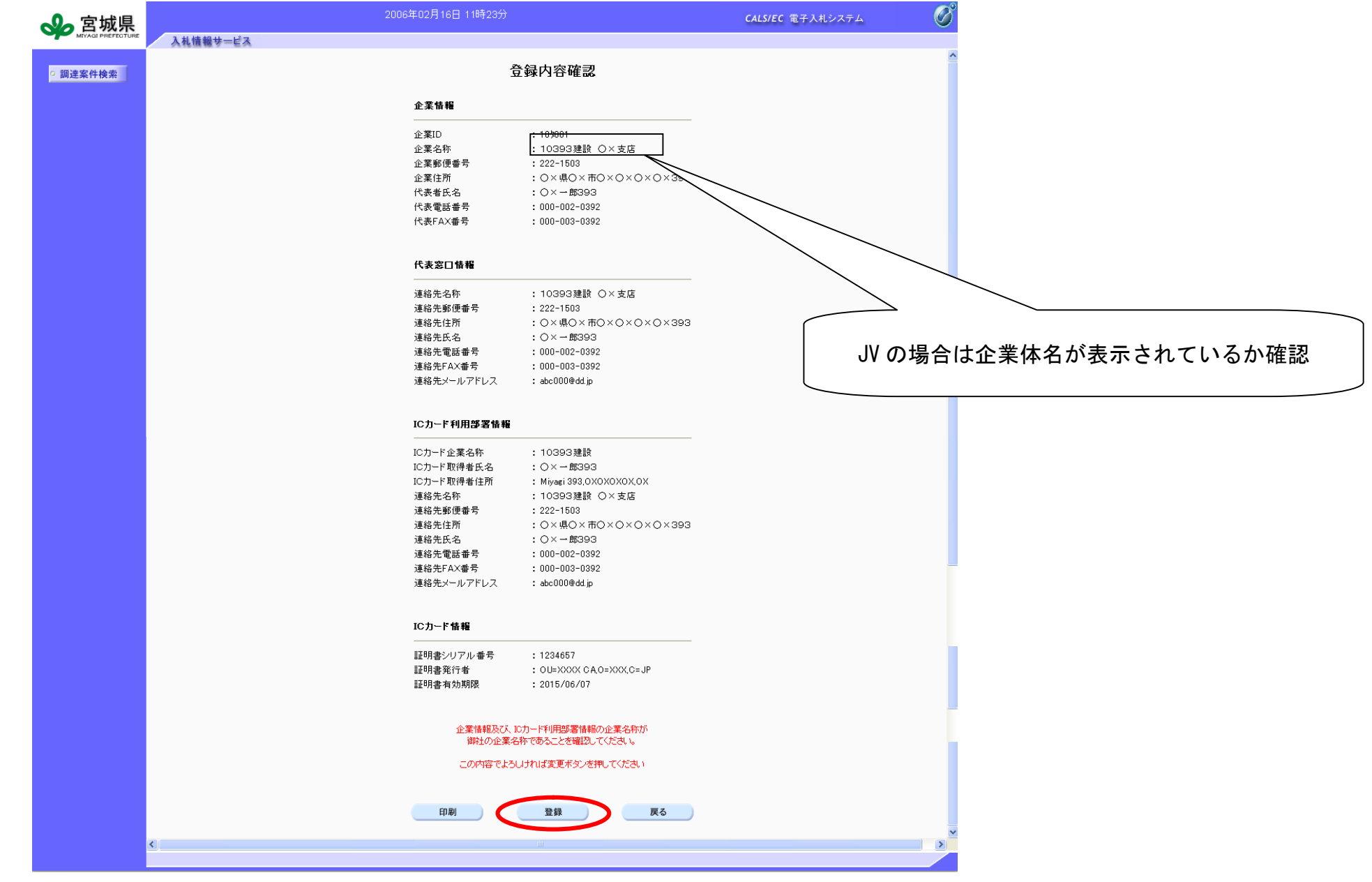

⑨ 登録が完了後、右上の×ボタンで画面を閉じてください。 なお、利用者登録が完了した旨のメールが送付されます。

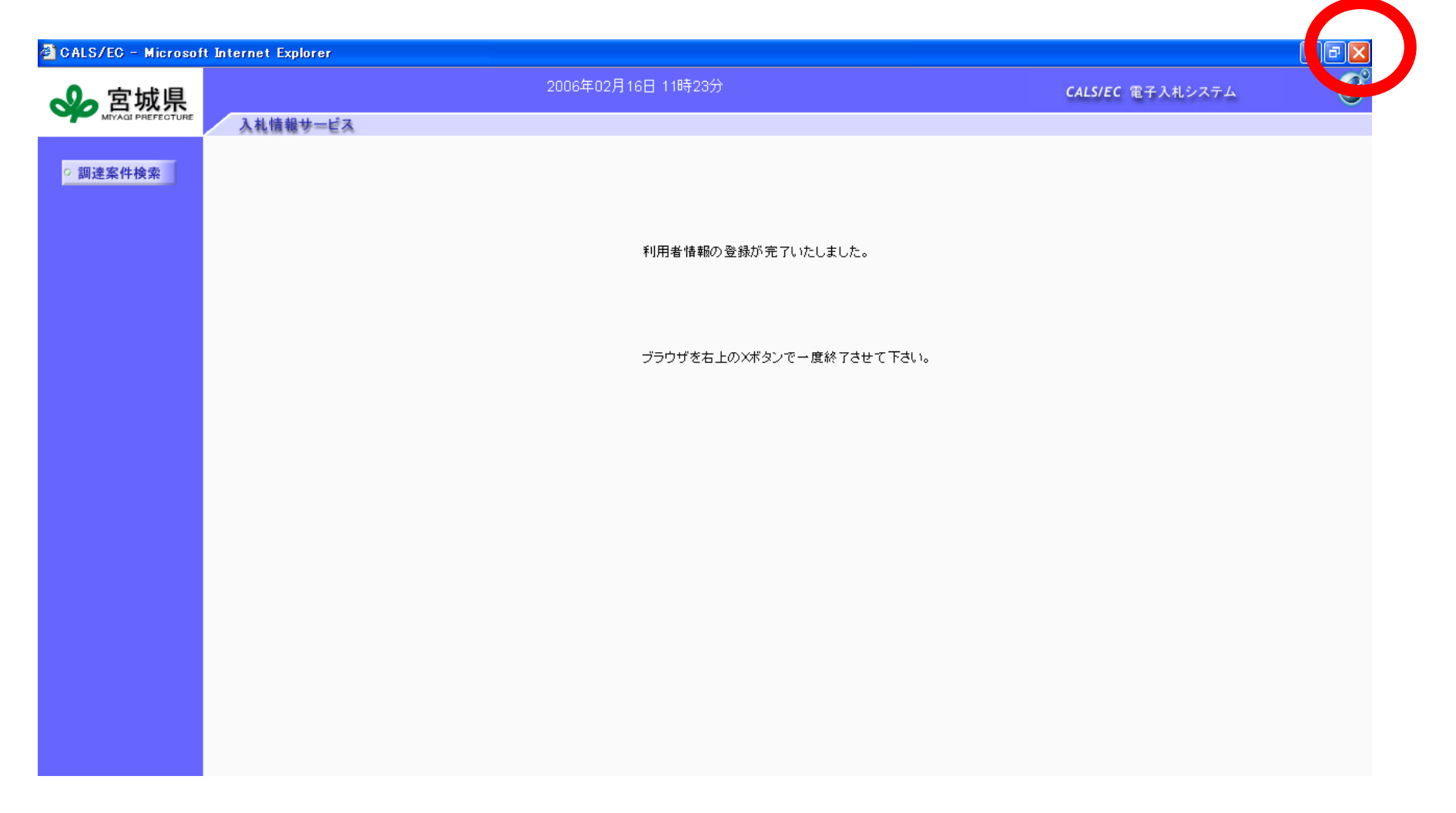

10 IC カード更新の操作について

カードの有効期限が近づいているときは、新しいカードに更新する作業を行ってください。 現在使用している IC カード(古いカード)をカードリーダに差し込み、「IC カード更新」ボタンを押し ます。

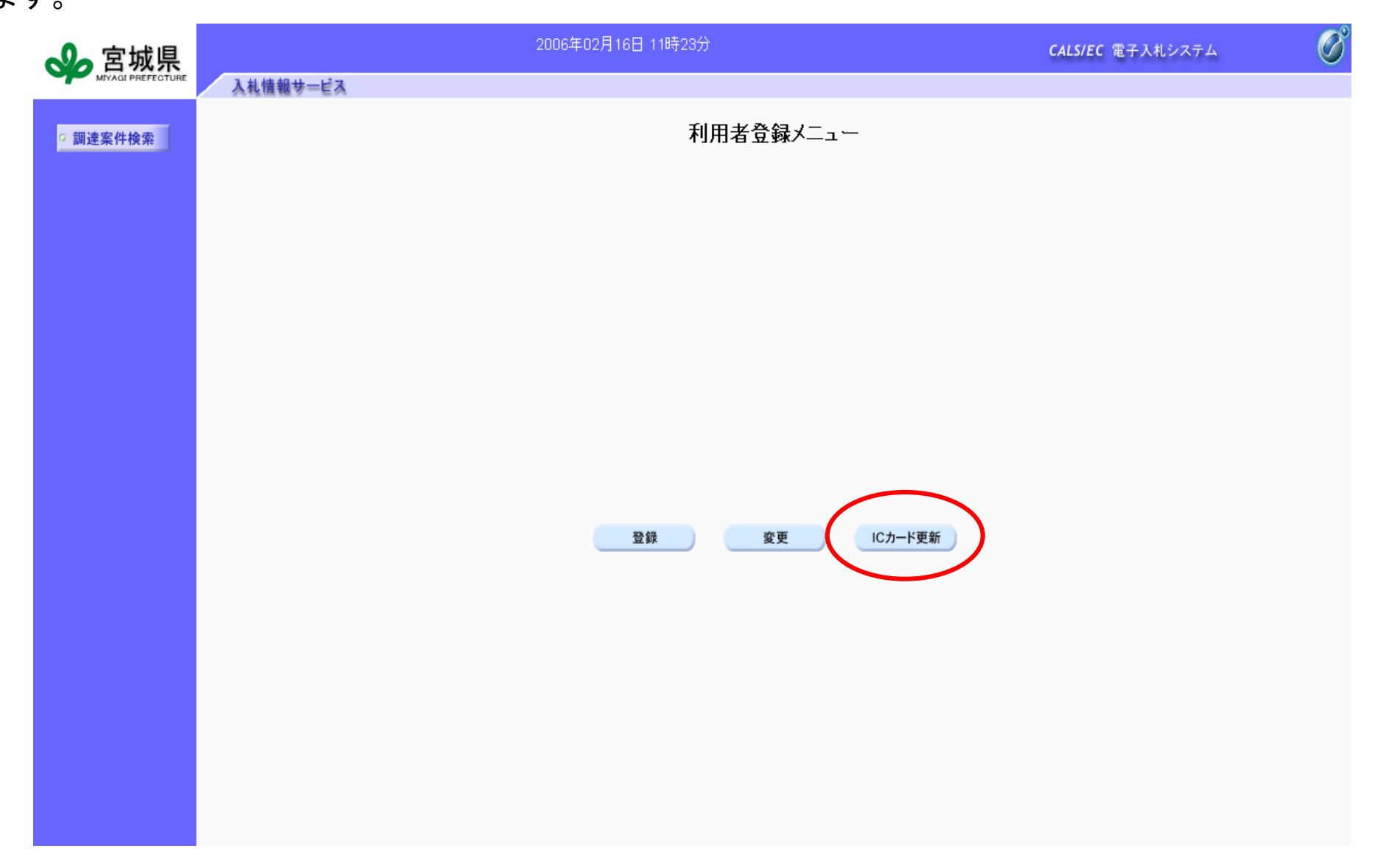

①PIN 番号を入力するダイアログが表示されますので、カードの PIN 番号を入力します。 PIN 番号については、カードを購入した認証局にお問い合わせください。

| <b>会</b> 宮城県 | 2006年02月16日 11時23分 | <b>CALS/EC</b> 電子入札システム | Ø |
|--------------|--------------------|-------------------------|---|
| ○ 調達案件検索     | 利用者登録メニュー          |                         |   |
|              |                    |                         |   |
|              | PIN番号入力ダイアログ       |                         |   |
|              | PIN番号を入力してください。    |                         |   |
|              | PIN番号:             |                         |   |
|              | OK ++ンセル           |                         |   |
|              |                    |                         |   |

① IC カードの確認メッセージが表示されますので、新しい IC カードをカードリーダーに挿入し、「OK」ボタンを押します。

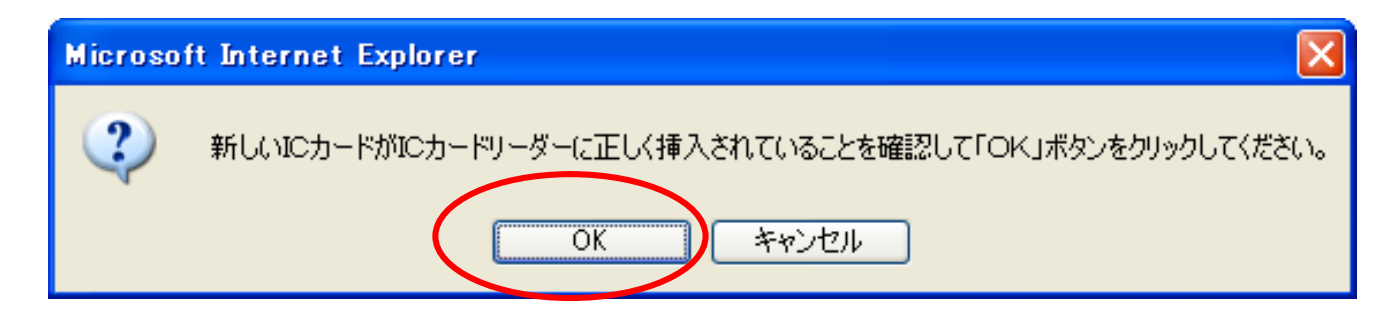

③PIN 番号を入力するダイアログが表示されますので、新しいカードの PIN 番号を入力します。

| PIN番号入力ダイアログ        |
|---------------------|
| PIN番号を入力してください。     |
| PIN番号: ****<br>担当者: |
| OK キャンセル            |

④ 情報確認画面が表示されますので、現在使用している IC カード情報、新規に使用する IC カード情報の内容を確認後、「更新」ボタンを押してください。

| ☆ 宮城県 MitAdi PREFECTURE      | 2006年02月16日 11時23分                                                                                                    | <b>CALS/EC</b> 電子入札システム | Ø                            |
|------------------------------|----------------------------------------------------------------------------------------------------|-------------------------|------------------------------|
| <ul> <li>○ 調達案件検索</li> </ul> | 電子証明書更新確認                                                                                                    |                         |                              |
|                              | 現在使用しているICカード                                                                                                    |                         |                              |
|                              | 企業名称     : 10393建設       企業住所     : 〇×県〇×市〇×〇×〇×393                                                                                                    |                         | < 復興 JV の場合 ><br>※企業名称が共同企業体 |
|                              | ICカード企業名称 : 10393建設<br>ICカード取得者氏名 : 〇×一郎3933<br>ICカード取得者住所 : Miyagi 393,0X0X0X0X,0X<br>証明書シリアル番号 : 1234568<br>証明書発行者 : 이나XXXXX CA O=XXX C= JP                                                                                                    |                         | いることを確認してくだ<br>※企業住所以下の情報は   |
| .Ⅳの場合は企業体名が表示さ               | 証明書有効期限 : 2015/06/07<br>証明書有効期限 : 2015/06/07                                                                                                    |                         | の消報でのることを確認しい。               |
|                              | 企業名称       : 10393建設 〇×支店         企業住所       : 〇×県〇×市〇×〇×〇×393         ICカード企業名称       : 10393建設         ICカード取得者氏名       : 〇×一郎393         ICカード取得者住所       : Miyaei 393,0X0X0X0X,0X         証明書シリアル番号       : 1234657         証明書発行者       : 〇U=XXXX CA,0=XXX,C=JP         証明書有効期限       : 2015/06/07         新規に使用するICカードの企業名称とにカード企業名称が<br>御社の企業名称であることを確認してください。         この内容でよろしければ更新ポタンを押してください |                         |                              |
|                              | 更新戻る                                                                                                    |                         |                              |

## 15登録完了後,右上の×ボタンで画面を閉じてください。

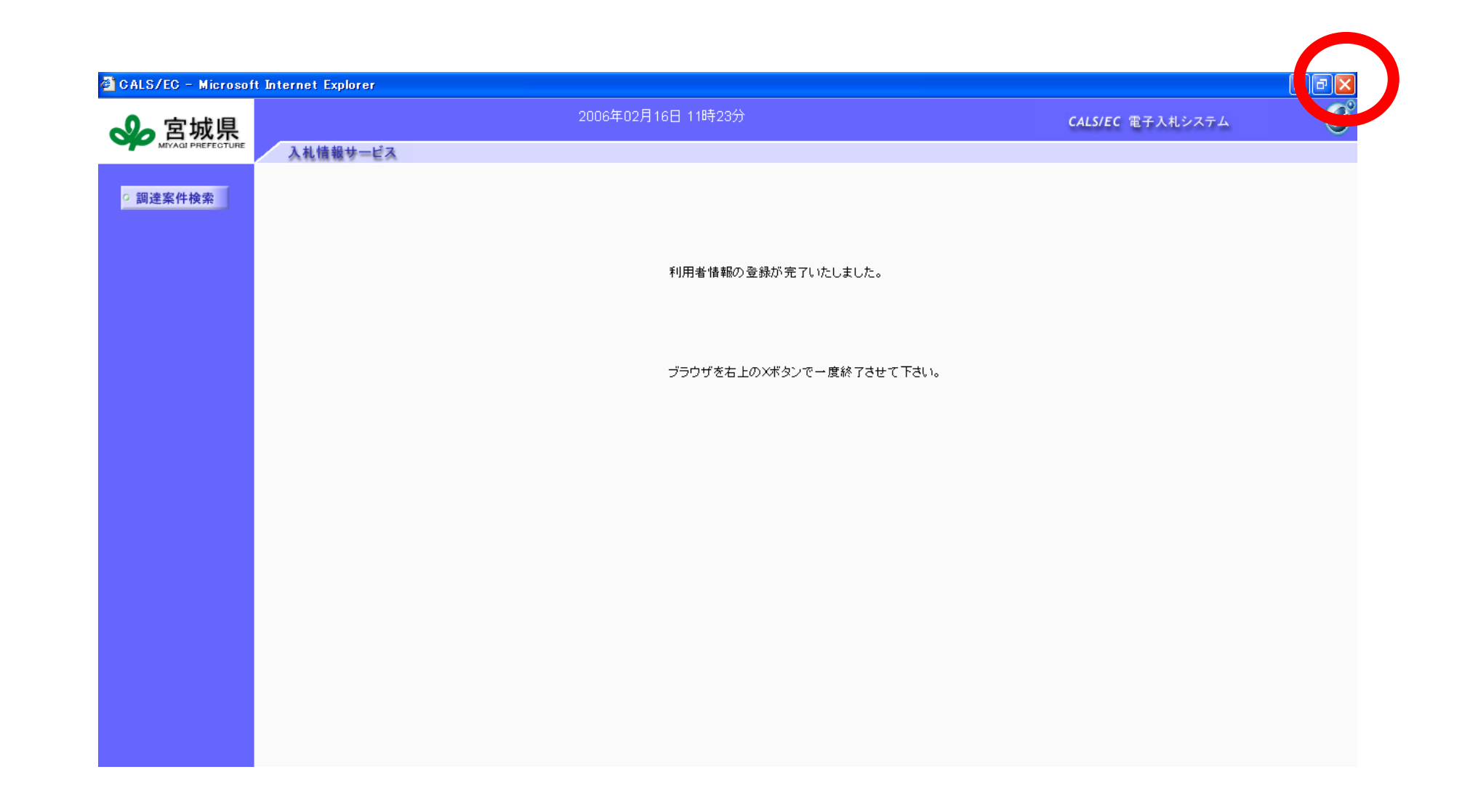